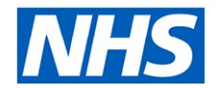

Bath and North East Somerset, Swindon and Wiltshire

**Clinical Commissioning Group** 

# Integrated Care Record in Primary Care User Guide

#### September 2021

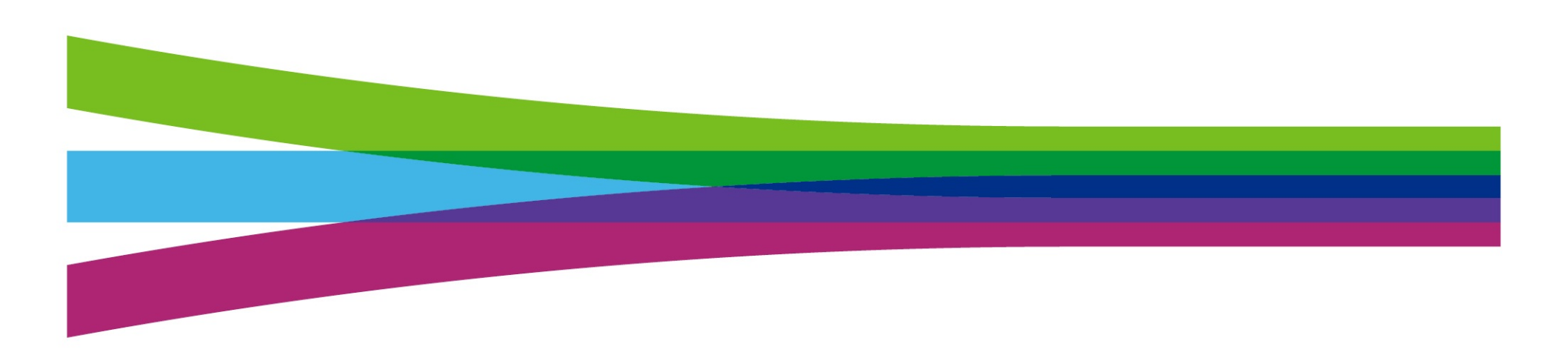

#### ICR – what is it?

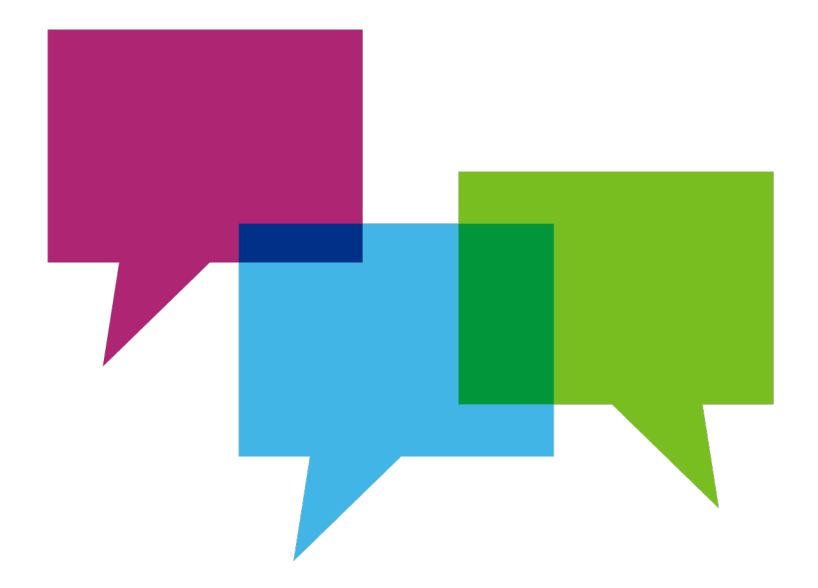

- Electronic shared health and social care record
- Data from a range of health and social care systems accessible in one place
- Access embedded within TPP

#### **BSW Data Feeds**

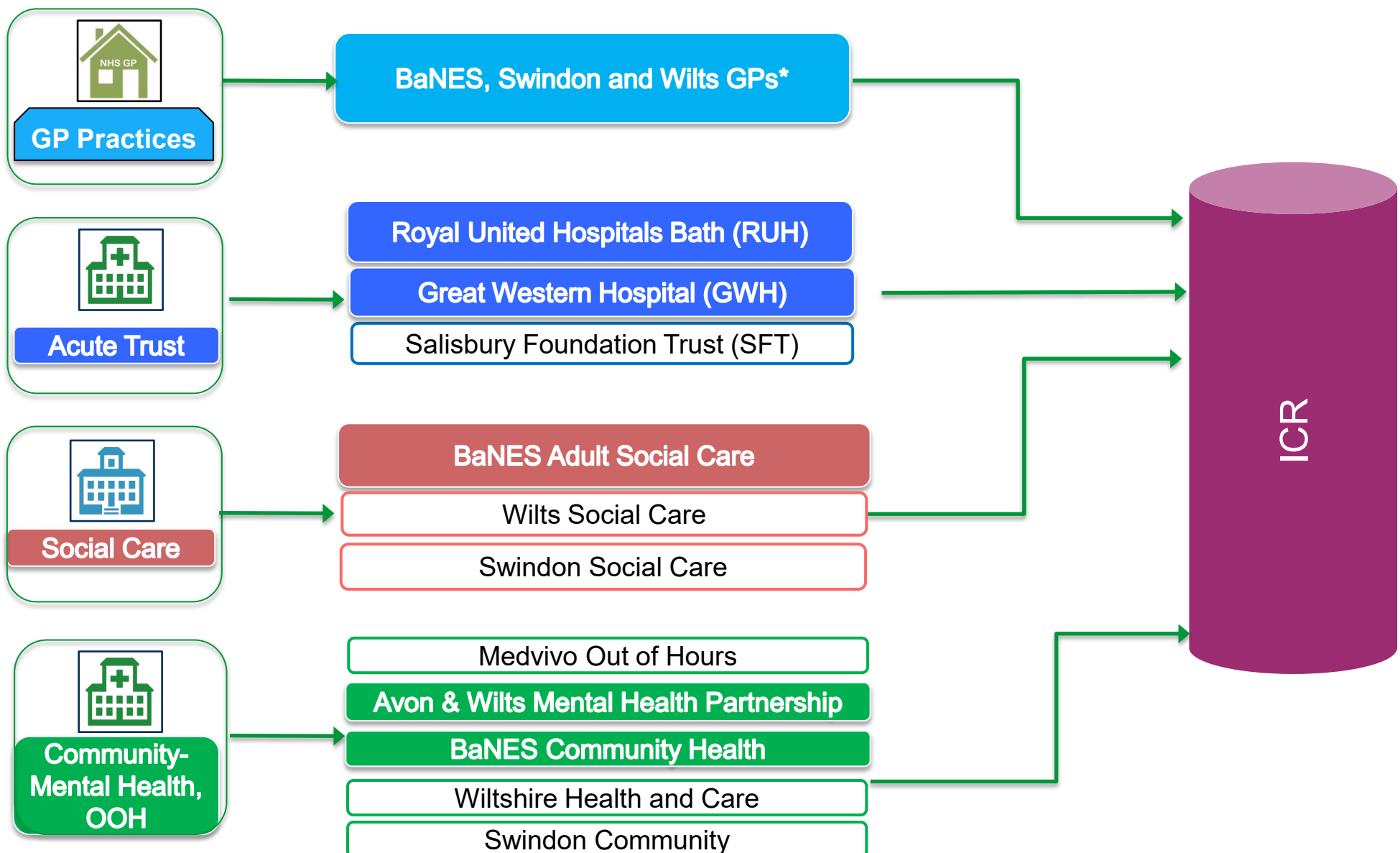

\* 6 GPs outstanding & 3 out of scope

Live

Underway

#### **Practices now Live:**

- ✓ 81 out of 90 BSW practices are now Live
- ✓ 3 EMIS practices out of scope
- ✓ 6 practices outstanding awaiting IG process to be finalised:
  - Downtown Surgery
  - Kennet and Avon Medical Partnership
  - Patford House Partnership
  - Salisbury Medical Practice
  - Silton Surgery
  - $\circ$  St Melor House Surgery

### What information will I share?

Coded information entered into the GP record will be available to be viewed by health and social care professionals across BSW, provided there is a direct care relationship with that individual.

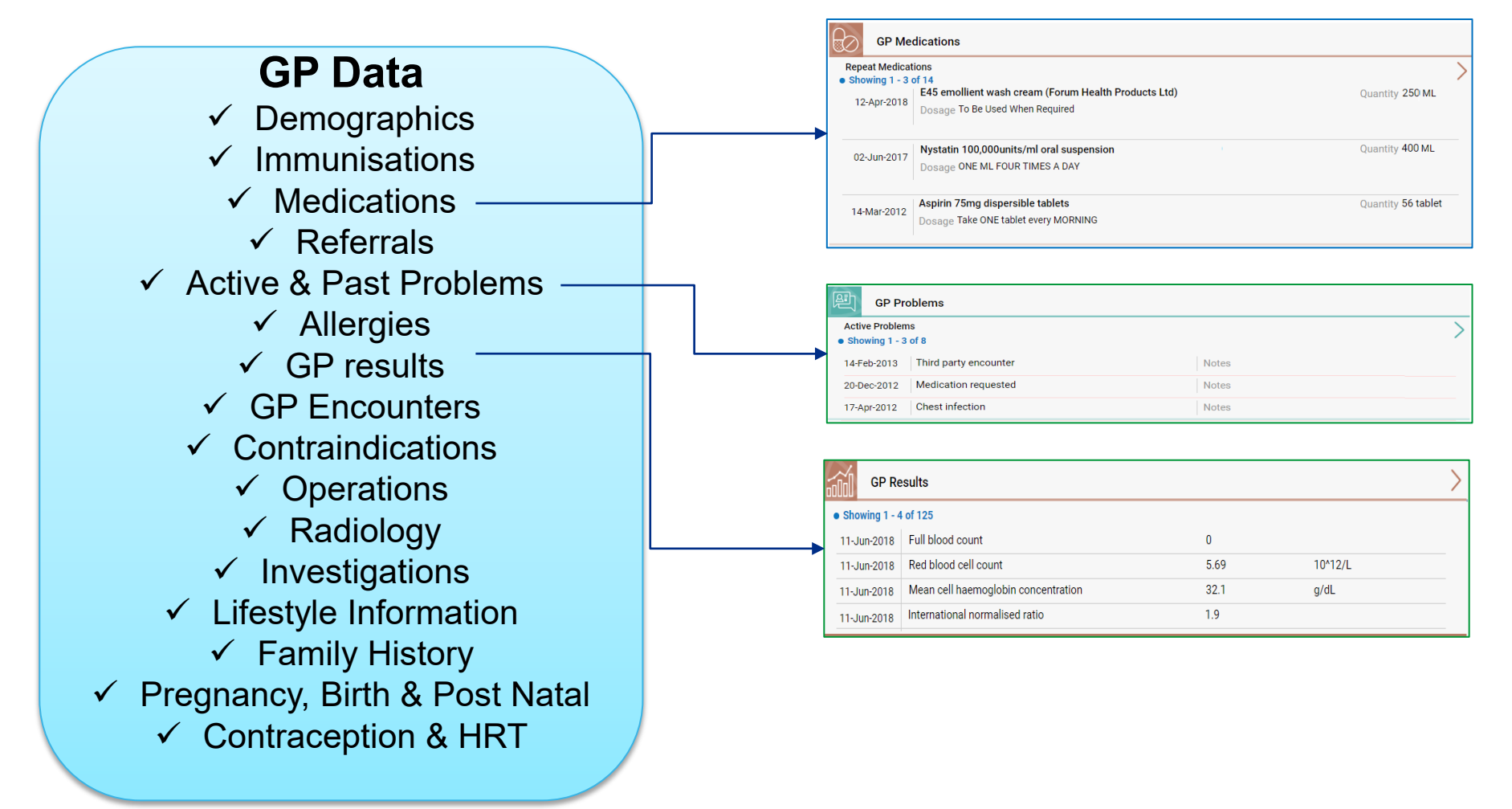

### How do I access ICR from SystmOne?

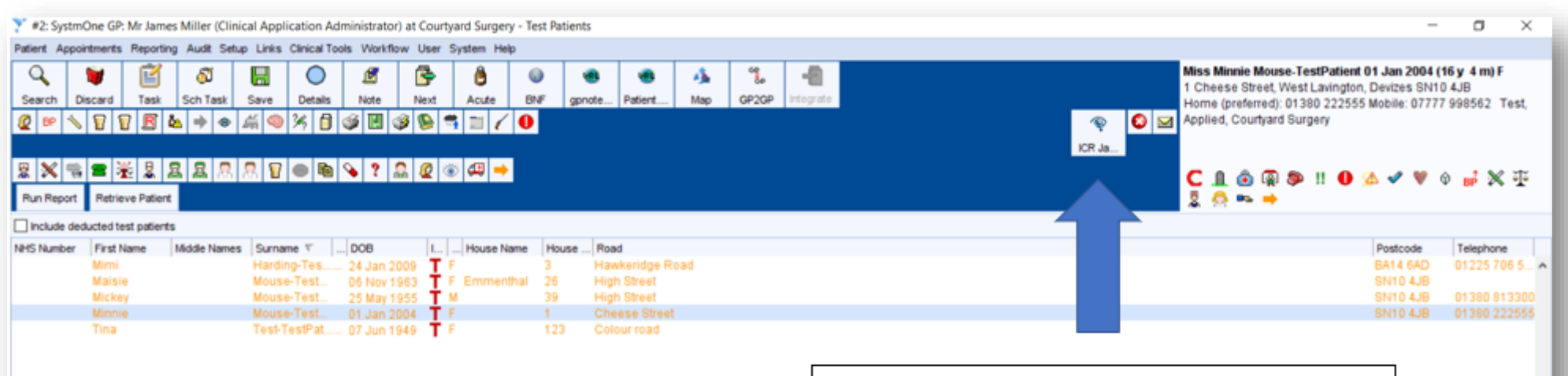

With your patient already retrieved, click on the ICR button as indicated above.

An Internet Explo (possibly behind directly into the s patient you had r

NB If you can't s it may be that it The steps on ho at the end of this Please email bs if you require an

| Ų                                                                               | 😧 🛞 🕼 https://sharenycare.org.uk/Gateway/Gateway/Forms/V3/Patient.aspx/P=199=199=199=199/&To2<br>@ Patient Record 🛛 🗴 🔽                                                                                  | ー ロ X<br>・ 🔒 Identified by DigiCent C 🛛 Search り・ 🕢 ☆ 🗇 😑                                                                                                    |
|---------------------------------------------------------------------------------|----------------------------------------------------------------------------------------------------|----------------------------------------------------------------------------------------------------|
| rer page will open<br>SystmOne) and launch<br>hared record for the<br>etrieved. | Mouse<br>Mineie (Miss)<br>Undefin<br>Sex<br>Undefin<br>Sex<br>Undefin<br>Sex<br>Undefin<br>Sex                                                                                                    | INTERVIEW CONTRACTOR CONTRACTOR C |
| see the ICR button in TPP<br>has not been set up yet.                           | GP COVID-19 Status No data availat<br>Powerd by<br>VICOID COURTS No data availat<br>Powerd by<br>VICOID COURTS No data availat<br>Powerd by<br>Summary View                                              | the                                                                                                    |
| swccg.icrsupport@nhs.net<br>ny support with this                                | Record Content & Demographics Available Care Provider Records Showing I - 2 of 2 terms. Click to see demographic Information. Care Provider: Royal United Hospitals Bath (RUH) Care Provider: BaHKES GPs | Local Identifier: R12455<br>Local Identifier: 199 199 1991                                                                                                    |

#### What will I be able to See?

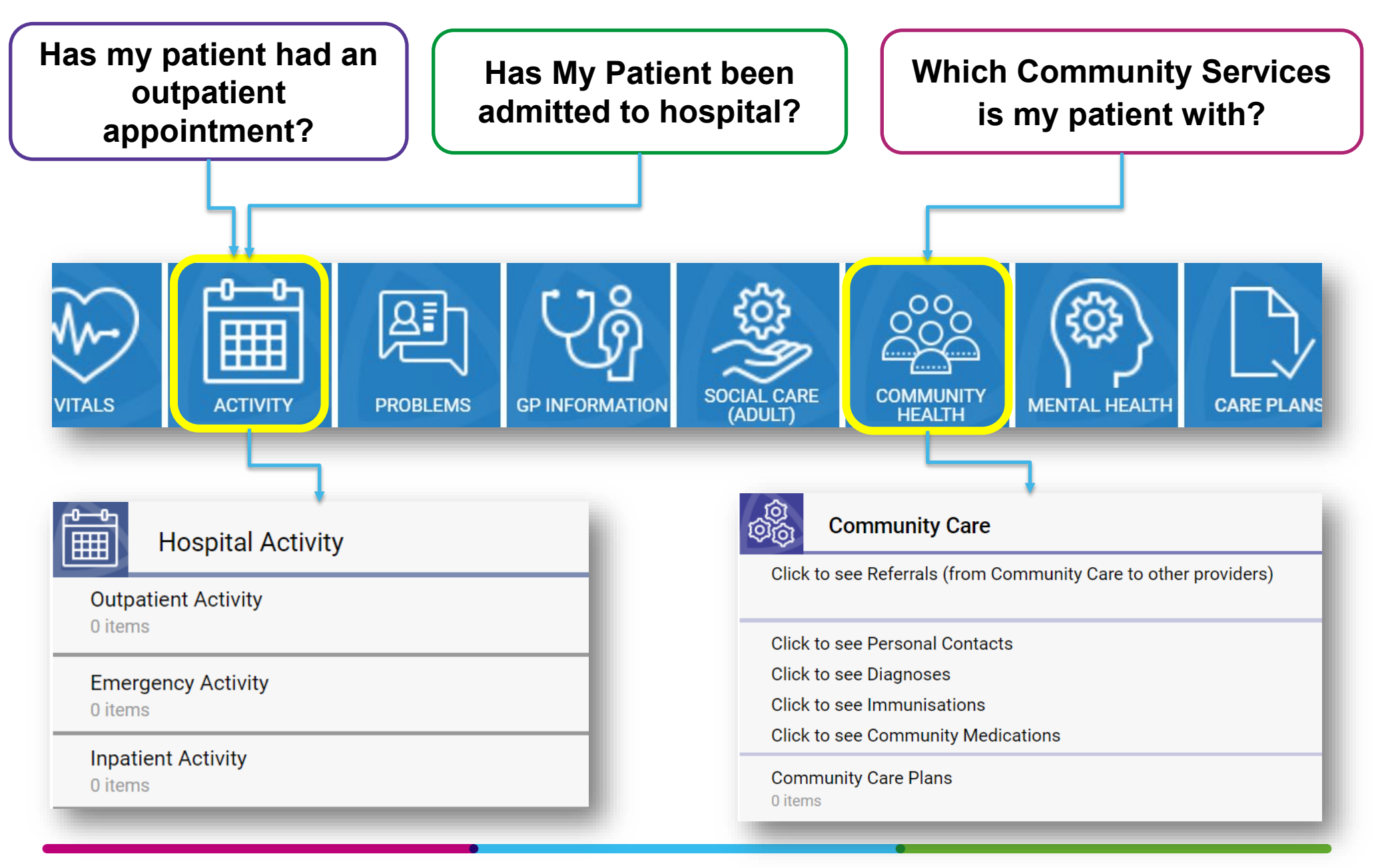

### What will I be able to See?

Data Currently Being Shared to the ICR

#### RUH

#### **Real Time Feed:**

✓ Inpatient Activity (wait list, admissions, transfers)

 Outpatient Activity (referral, appointments, attendance)

- ✓ Clinic Letters and Correspondence
- ✓ Pathology results,
- ✓ Radiology reports
   ✓ Emergency
   Attendance
- ✓ Discharge summaries
   ✓ Flexi cystoscopy &
   Sigmoidoscopy results
- ✓ Colonoscopy Results
- ✓ Gastroscopy result

#### GWH

#### <u>Real Time Feed</u>

- ✓ Inpatient Activity (wait list, admissions, transfers)
- Outpatient Activity (referral, appointments, attendance)
- ✓ Emergency Attendance

#### Community (BaNES) <u>Nightly Feed:</u> ✓ Demographics ✓ Immunisations ✓ Diagnosis ✓ Medications ✓ Referrals

✓ MIU Data (Paulton)

#### BaNES LA Nightly feed:

- ✓ Demographics
   ✓ Referral
- ✓ Event data including: Assessments, Safeguarding, DOLS
  - ✓ Care Plans
  - ✓ Service Provisions including non-plan service provisions
    - ✓ Alerts
    - ✓ Disabilities
    - ✓ Practitioner
  - ✓ Classifications i.e. support reason

#### AWP:

#### Real Time Feed:

- ✓ Demographic information
- ✓ Allergies
- ✓ Inpatient stays Admission, Transfer, Discharge and Leave events
- ✓ Referrals to community teams
- ✓ Appointments –
   Planned and past
- ✓ Care Coordinator name and contact details
- ✓ Crisis, Relapse and Contingency Plans

#### **Overnight Transfer:**

- ✓ Perinatal Care plans
- ✓ Inpatient Discharge Summaries

#### What will I be able to See? (video)

Watch the short video below (**NB this video has no sound**) for a brief overview of how the ICR is set out and where you can find relevant information. Please note due to IG considerations this video was made on a test patient therefore the record contains no information.

Patient Record Work - YouTube

### **ICR Overview**

The following slides show the information contained within ICR

- 1. Landing Page
- 2. Hospital Activity
- 3. Community
- 4. Mental Health
- 5. Social Care
- 6. Set up ICR access in TPP

## **1. Landing Page**

When you access to ICR from TPP you will be directed to the Summary Page for that patient's record

| TEST Male 01-May-1965 (55y) Not recorded<br>MR Born NHS No. A 0                                                                                                    | ~             |  |  |  |
|----------------------------------------------------------------------------------------------------|---------------|--|--|--|
| MEDICATIONS RESULTS VITALS ACTIVITY PROBLEMS OF INFORMATION SOCIAL CASE COMMENTY                                                                                                    | E<br>MENTA    |  |  |  |
| A Morrie <u>     2. Navigation Tiles     Lest syncer </u>                                                                                                    | 5 at 16:13 PM |  |  |  |
| Image: Supervision of the second system       No data available       Image: Second system       Image: Second system       No data available       Image: Second system       No data available       Image: Second system | >             |  |  |  |
| Record Content & Demographics                                                                                                    | >             |  |  |  |
| Available Care Provider Records<br>Showing 1 - 1 of 1 Items. Click to see demographic information.<br>Care Provider: Royal United Hospitals Bath (RUH) Local Identifier: 2031170<br>3. Hub Tiles                                                                                                    |               |  |  |  |

- The summary page shows the patient's record by using Navigation and Hub Tiles to display the data for different sections of information such as Medications, Results and Activity data.
- This is the default page after accessing a patient record.

### 2. Hospital Activity Summary View

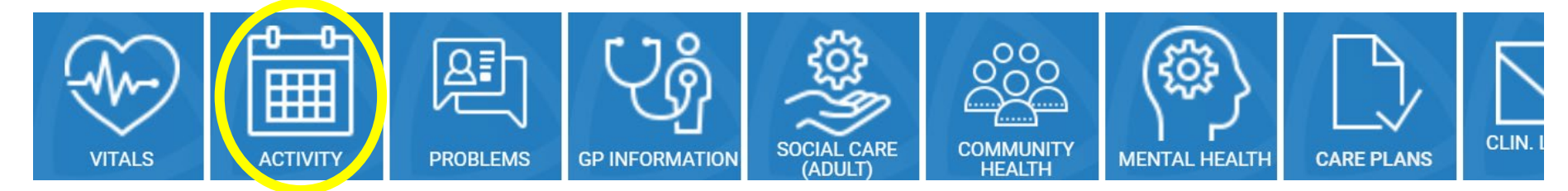

| Hospital Activity                              |            |                           |           |               |                                             |   | Separated into<br>Outpatient,<br>Inpatient and |
|------------------------------------------------|------------|---------------------------|-----------|---------------|---------------------------------------------|---|------------------------------------------------|
| Showing 1 - 2 of 4 items                       |            |                           |           |               | >                                           |   | Emergency                                      |
| Outpatient Referral                            | Specialty: | COCOC Outpatients         |           |               | Florence Nightingale NHS FT                 |   | Activity                                       |
| 25-Nov-2015 14:45                              | Clinician: | Dr R Whitehall            | Referrer: | Dr M Clarke   |                                             |   |                                                |
| Outpatient Discharge                           | Specialty: |                           |           |               | Florence Nightingale NHS FT                 |   |                                                |
| 15-Oct-2015 15:00                              | Clinician: | Dr R Whitehall            | Referrer: | Dr C Hughes   |                                             |   |                                                |
|                                                |            |                           |           |               |                                             |   |                                                |
| Inpatient Activity<br>Showing 1 - 3 of 5 items |            |                           |           |               | $\rightarrow$                               |   |                                                |
| IP Admission                                   | Specialty: | Upper GI Oncology Surgery |           |               | Florence Nightingale NHS FT                 |   | Click the arrow to                             |
| 26-Oct-2015 07:00                              | Clinician: | Dr P Giles                | Location: | Spencer Ward  | . lei ei ei ei ei ei ei ei ei ei ei ei ei e |   | go to the relevant                             |
| IP Admission                                   | Specialty: | HCOOP                     |           |               | Florence Nightingale NHS FT                 | / | go to the relevant                             |
| 22-Dec-2015 13:00                              | Clinician: | Dr P Dawes                | Location: | Spencer Ward  |                                             |   | detail view                                    |
| IP Discharge                                   | Specialty: |                           |           |               | Florence Nightingale NHS FT                 |   |                                                |
| 22-Dec-2015 14:15                              | Clinician: | Dr S Wright               | Location: |               |                                             |   |                                                |
|                                                |            |                           |           |               |                                             |   |                                                |
| Emergency Activity<br>Showing 1 - 2 of 2 items |            |                           |           |               | >                                           |   |                                                |
| AE Attendance                                  |            |                           |           |               | Florence Nightingale NHS FT                 | * |                                                |
| 23-Jul-2018 06:41                              | Clinician: | Dr FG Odding              | Location: | Minors string | 5 5 111                                     |   |                                                |
| Emergency Attendance                           |            |                           |           |               | Florence Nightingale NHS FT                 |   |                                                |
| 02-Sep-2018 11:41                              | Clinician: | Ms KY Fisher              | Location: | Resus 4G      |                                             |   |                                                |
|                                                |            |                           |           |               |                                             |   |                                                |

### 2. Hospital Activity Detail view

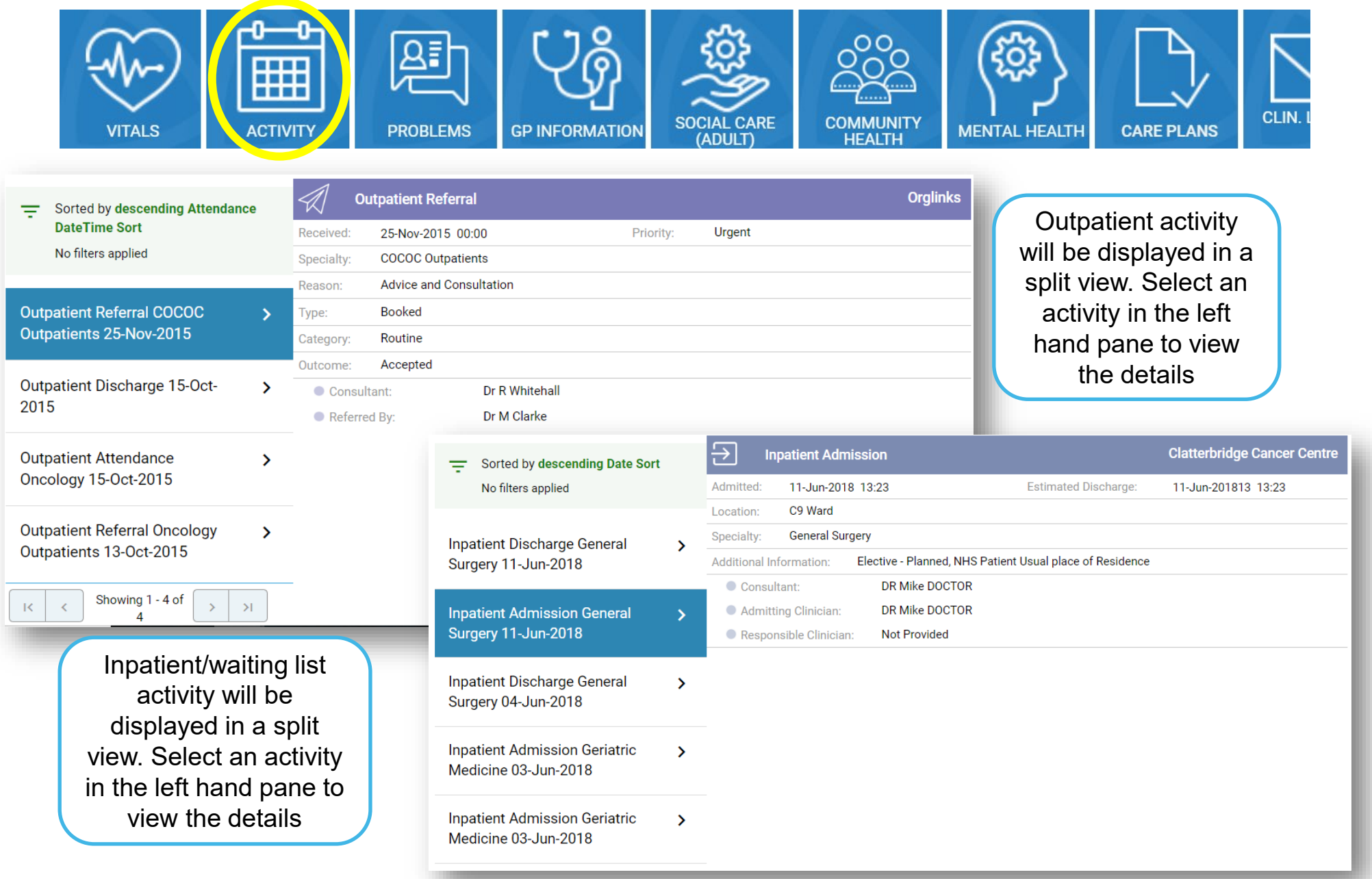

### 2. Hospital Activity – Test Results

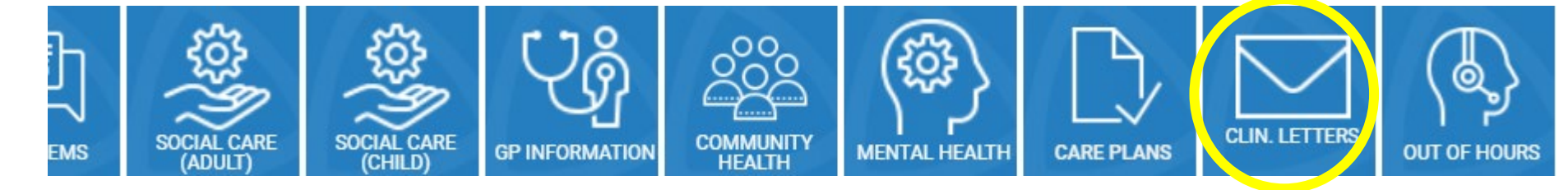

GPs will be able to see:

- Appointment for tests

- Results

#### RUH is now sending reports to ICR for:

- ✓ Flexible cystoscopies
- ✓ Colonoscopies
- ✓ Gastroscopies, and
- ✓ Flexible Sigmoidoscopies

Reports are completed on the day of the test and sent into the ICR in real time into the Clinical Documents tile.

| Hospital Activity                                |            |                      | Upp ites in real time                              |
|--------------------------------------------------|------------|----------------------|----------------------------------------------------|
| Outpatient Activity<br>Showing 1 - 2 of 28 items |            |                      | >                                                  |
| Outpatient Referral                              | Specialty: | GASTROENTEROLOGY     | Royal United Hospitals Bath (RUH)                  |
| 02-Feb-2021 00:00                                | Clinician: | Unknown Clinician    | Referrer: Christopher Bevan                        |
| Outpatient Discharge                             | Specialty: | Clinical Haematology | Royal United Hospitals Bath (RUH)                  |
| 04-Mar-2020 09:13                                | Clinician: | Sarah Wexler         | Referrer:                                          |
| Inpatient Activity                               |            |                      |                                                    |
| Showing 1 - 3 of 4 items                         |            |                      | /                                                  |
| IP Discharge                                     | Specialty: | Gastroenterology     | Royal United Hospitals Bath (RUH)                  |
| 22-Feb-2021 10:20                                | Clinician: | Peter Marden         | Location: Royal United Hospital Bath - Diag Centre |
| IP Admission                                     | Specialty: | Gastroenterology     | Royal United Hospitals Bath (RUH)                  |
| 22-Feb-2021 09:00                                | Clinician: | Peter Marden         | Location: Royal United Hospital Bath - Diag Centre |

Future Developments: Integrating Cardiology reports

Patient was admitted for Gastroscopy and the report is in the Clinical Letters view.

#### Comorbidity/ past medical History: Glaucoma

ASA Status 2 (mild systemic disease, compensated)

Medication: Xylocaine - Throat spray.

Indication: Heartburn / Reflux.

#### Report:

The extent of examination was reached by the independent endoscopist. The endoscope was introduced to: the 2nd part of duodenum. The procedure was not limited and the intended extent of examination was reached. The oesophagus appeared normal. The stomach appeared normal. The duodenal cap and second part appeared normal. No therapeutic procedures performed. No biopsies taken. There were no complications during the procedure.

Follow Up:

Return to GP (Definitive diagnostic examination done RTT code 34 1b STOP).

Conclusion: No additional comments.

Electronically signed by :

Nurse Endoscopist

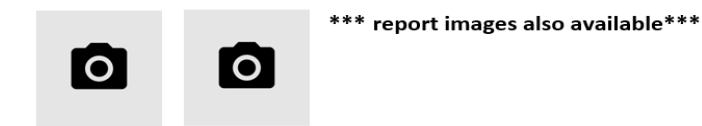

## **3. Community Summary View**

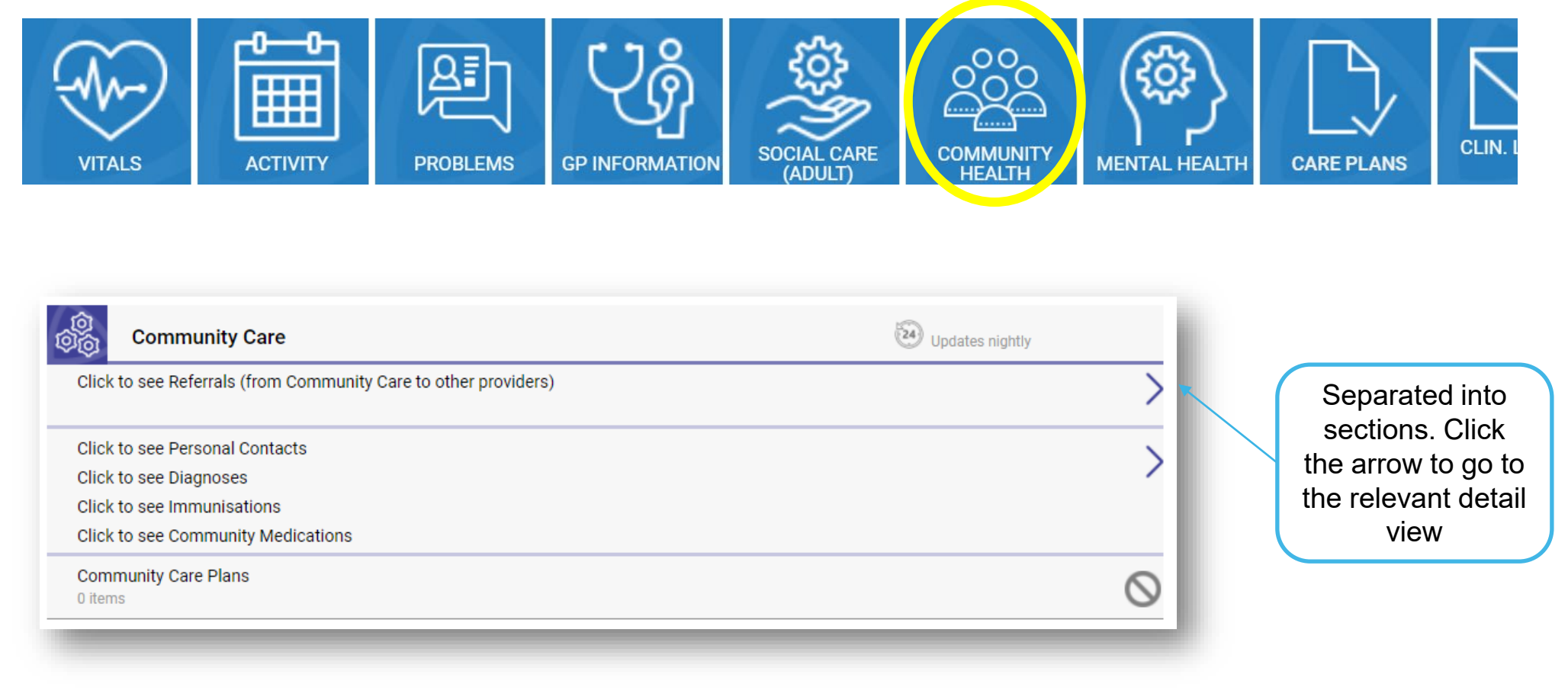

### **3. Community Detail View - Referrals**

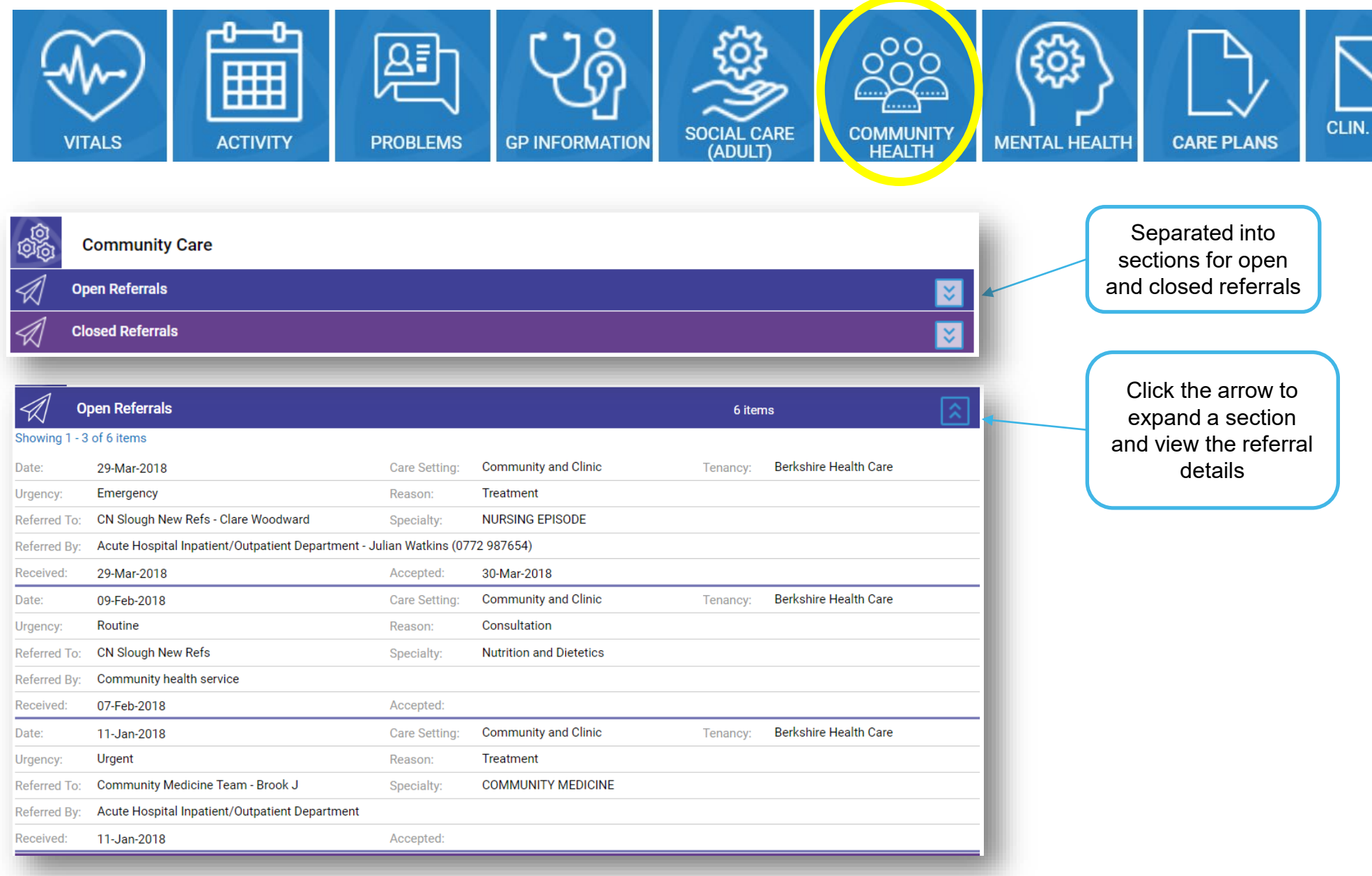

### **3. Community Detail View**

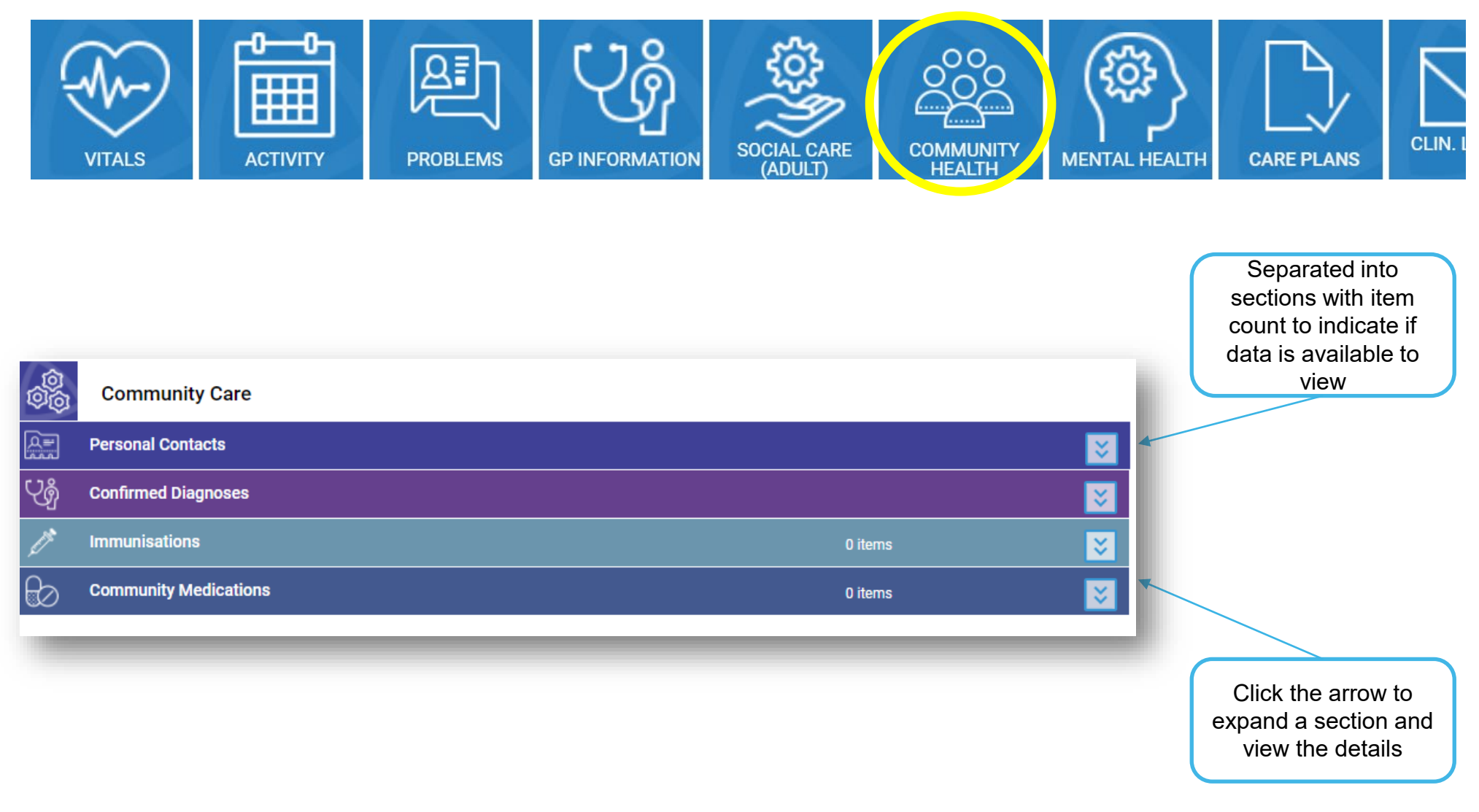

#### 4. Mental Health Summary View

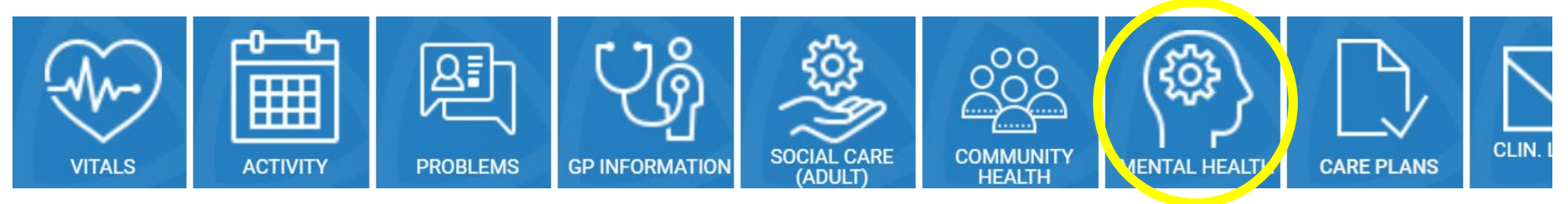

| ( <sup>\$\$</sup> ) | Mental Health                                | Please note that the Discharge Summaries and Perinatal Car<br>via the Clinical Letters navigation tile | re Plans can be accessed |
|---------------------|----------------------------------------------|----------------------------------------------------------------------------------------------------|--------------------------|
| Click               | to see Referrals & Encounters                |                                                                                                    | >                        |
| Click               | to see the Care Co-ordinator                 |                                                                                                    | >                        |
| Menta               | al Health Care Plans                         |                                                                                                    | >                        |
| 1 activ             | e care plans available to view               |                                                                                                    |                          |
| 0 histo             | ric care plans (closed in last 6 months) ava | ilable to view Last Update:                                                                            | 15-Mar-2021              |

#### 4. Mental Health Detail View

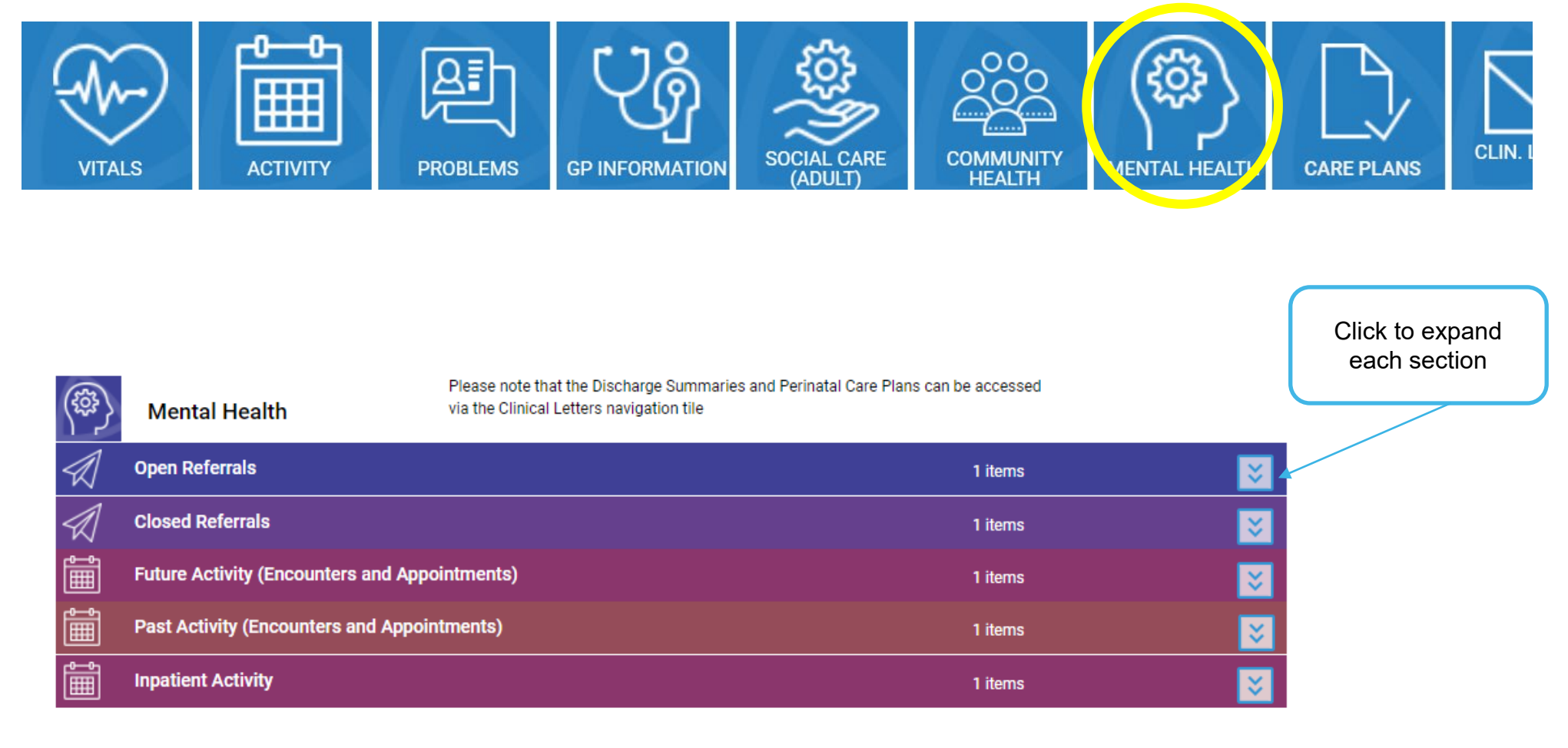

#### 4. Mental Health Detail View

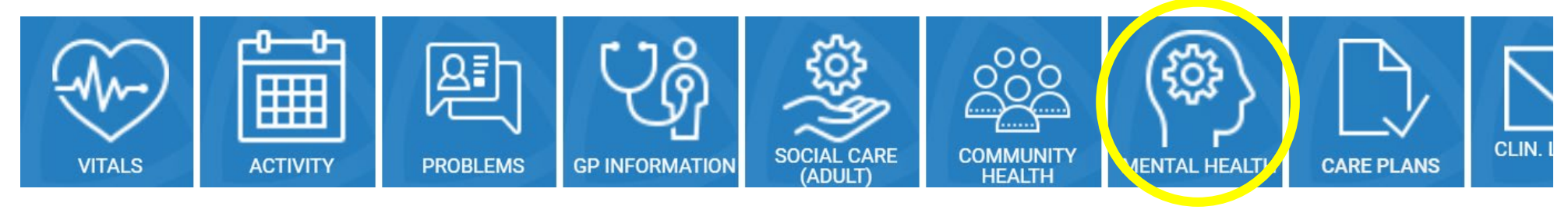

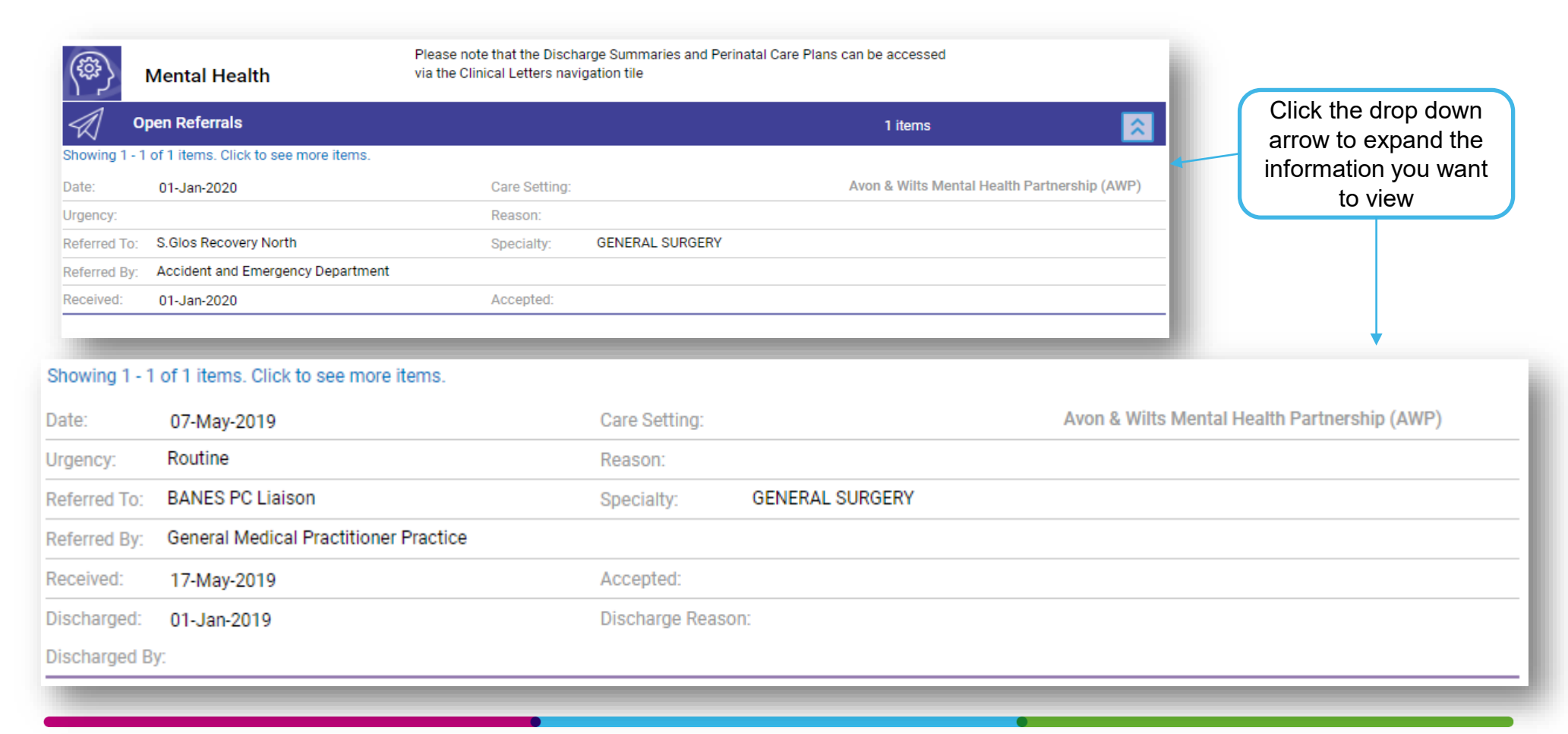

### **5. Adult Social Care Summary View**

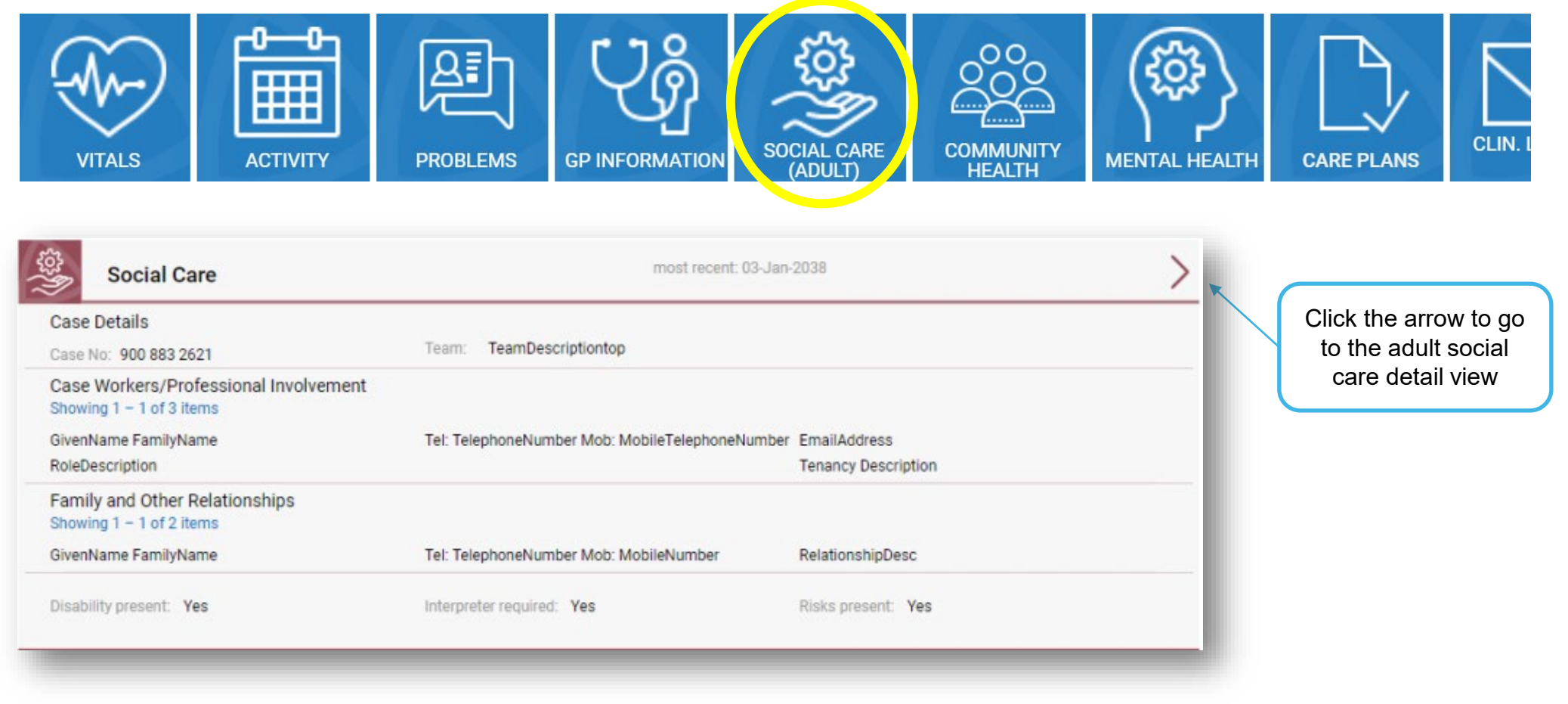

#### **5. Adult Social Care Detail View**

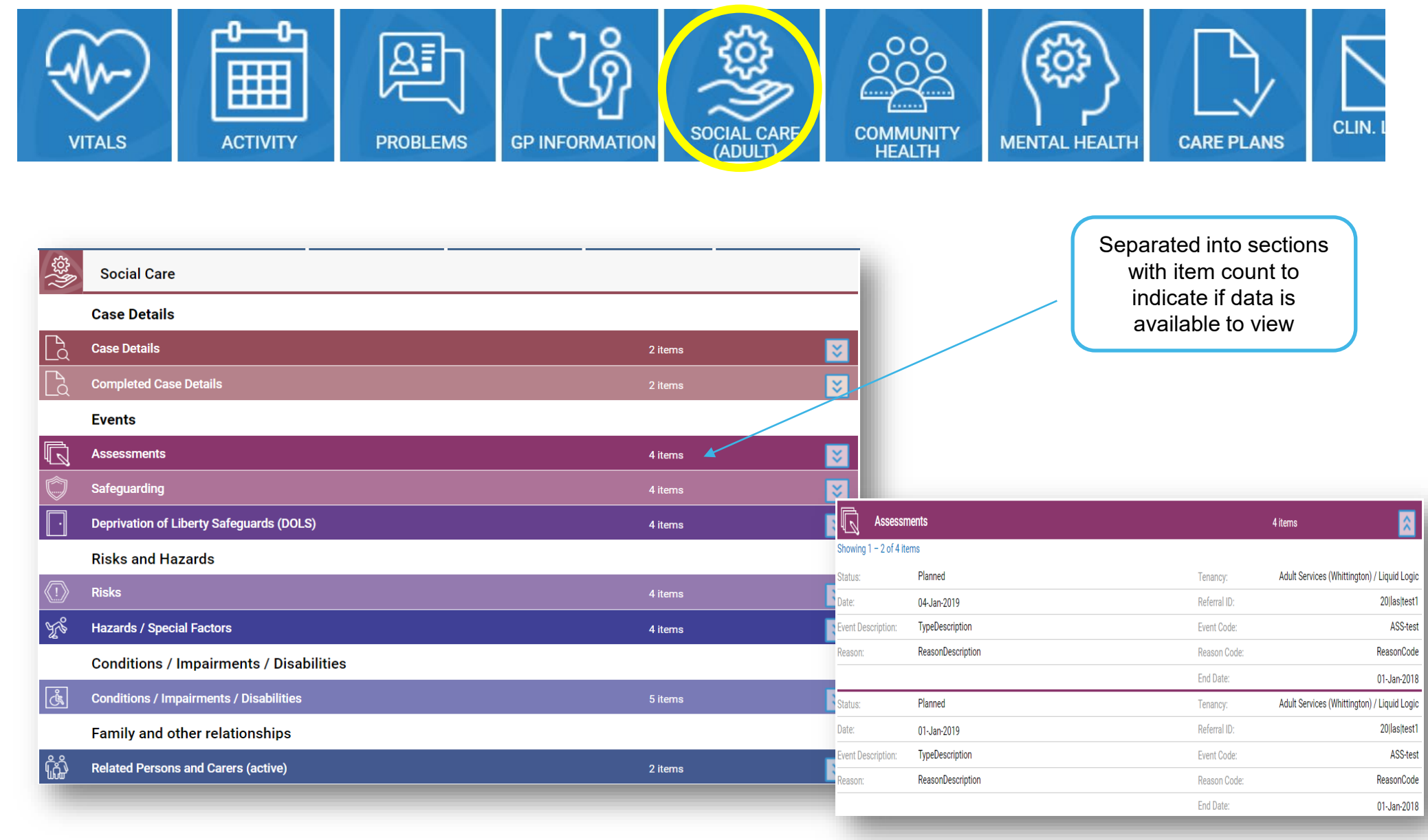

# 7. Set Up ICR Button in S1

This process will add a new Button to the tool bar for all users and grant access to the ICR while a patient record is retrieved. You do not require any log in details or patient information as it pulls it through automatically.

1. Go to Setup>Users & Policy> Organisation Preferences

| 2. | Search | for ' | 'Toolbars' | in | the | search | bar |
|----|--------|-------|------------|----|-----|--------|-----|
|    |        |       |            |    |     |        |     |

3. Once you have 'Toolbars' selected, right Click the default tool bar and select amend

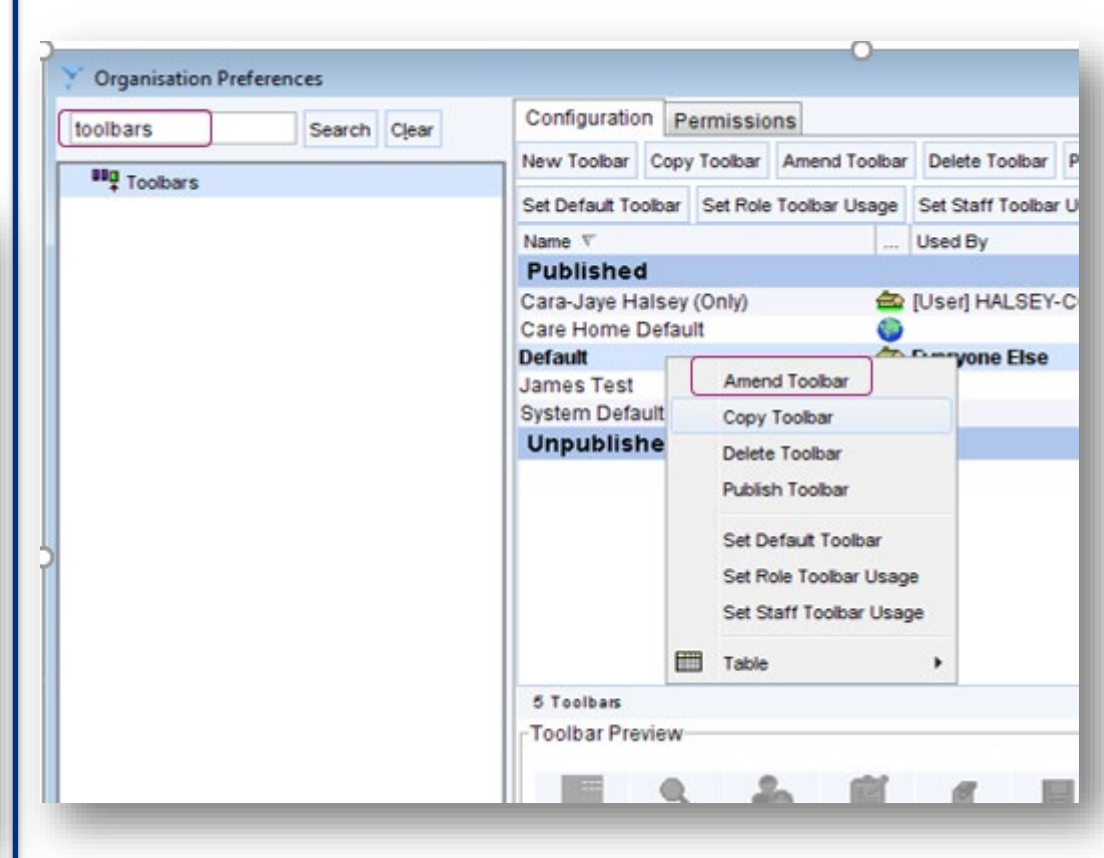

|                                  | -                                                |                 |                                                                                        |
|----------------------------------|--------------------------------------------------|-----------------|----------------------------------------------------------------------------------------|
| ch Register Task                 | Users & Policy<br>Prescribing                    | Vser            | System Help<br>Staff & Organisation Setup<br>Staff Leave                               |
| ● E ■ ●<br>E 2 % L ●             | Vaccinations<br>Appointments<br>Data Entry       | +<br>+<br>+     | Staff Shifts<br>Public Holidays & Closed Days<br>Organisation Details                  |
| nend URL Copy URL                | Data Output<br>Reference<br>Referrals & Letters  | + (%            | Organisation Preferences           Configure Caseloads           Configure Teams       |
| :h and Language ICR              | Mobile Working & Integration<br>Workflow Support | •               | Organisation Groups<br>Configured Lists                                                |
| d Bowel ICR                      | Bulk Operations<br>Data Conversion               | •               | RBAC Staff Roles<br>RBAC Business Functions                                            |
| d Book Website<br>'Hospitals ICR | L<br>L<br>B                                      | au<br>au<br>utt | Import/Export Staff Local Access Rights<br>URL & Program Maintenance<br>Scheduled Jobs |
| ses ICR                          | В                                                | utt             | Strategic Reporting Download Configurations                                            |

## 7. Set Up ICR Button in S1

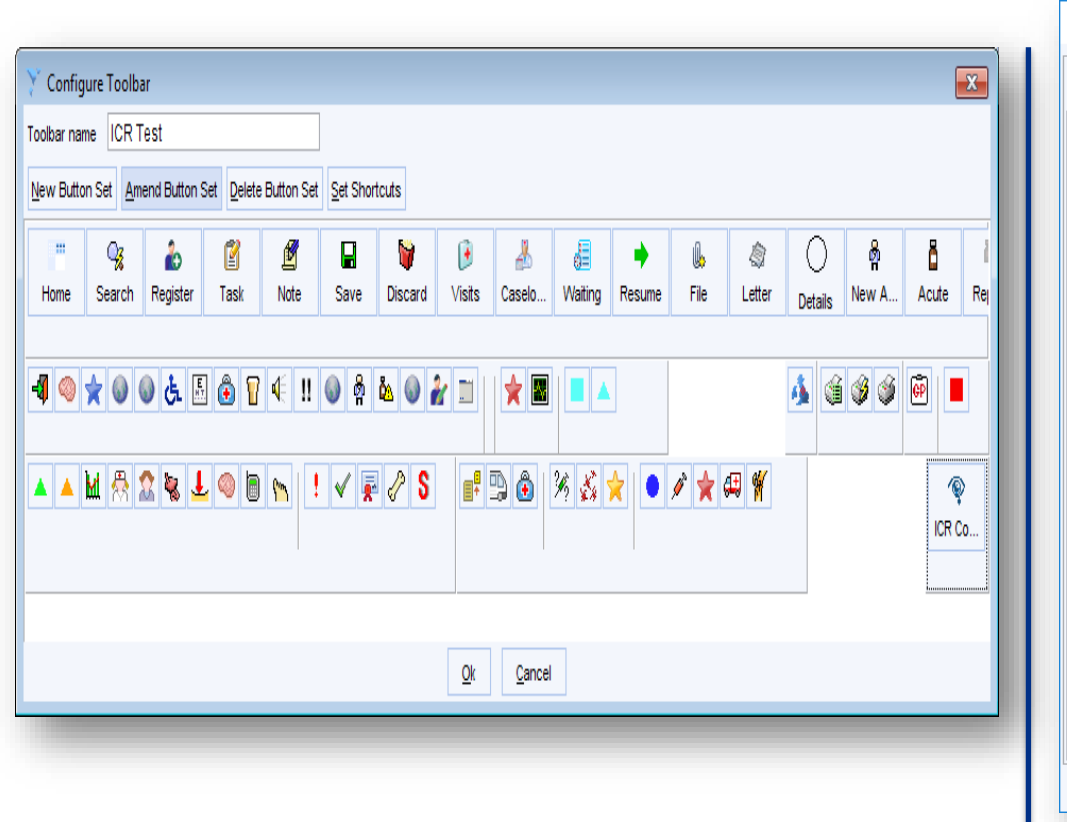

6. Search for 'ICR' in the search bar and find your practice from the list

7. Highlight your practice URL with a left click, and press the + button in the middle of the screen to bring it across to the right screen.

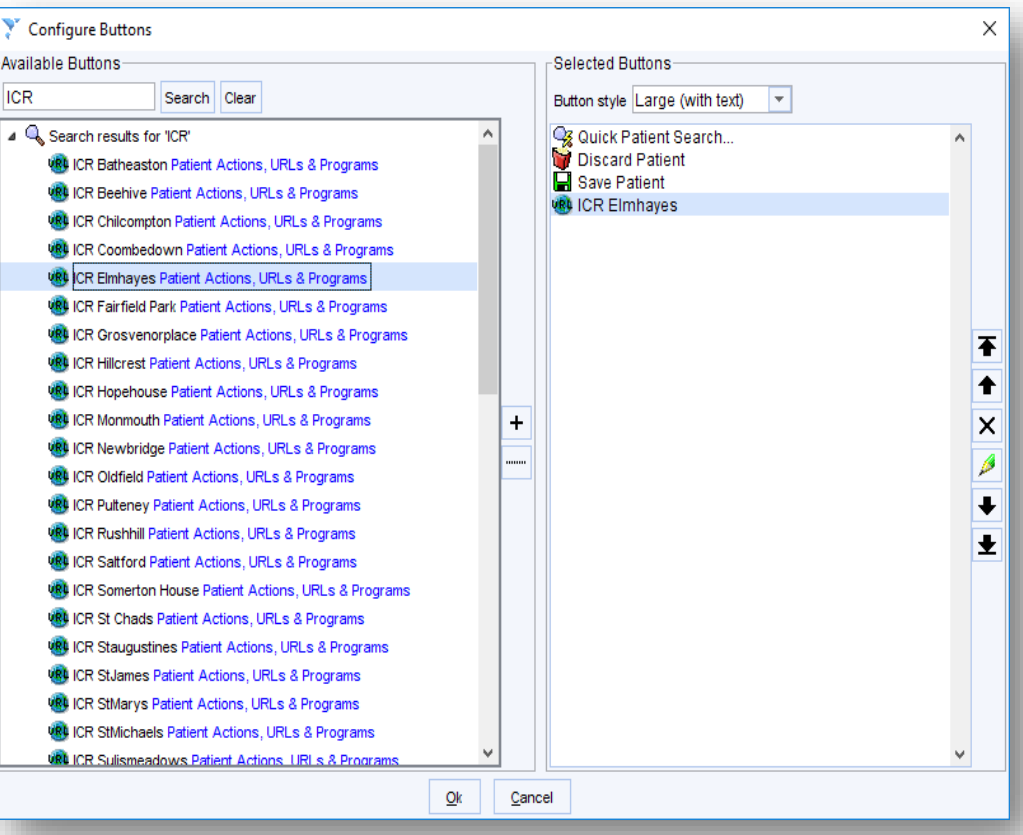

8. Press Ok to close this page, and the one behind it to return to the main page of system one.

9. If configured correctly there should be a new Icon in the tool bar that can be pressed to launch the ICR as long as a patient is retrieved.

Finally, the first time a user uses this button, they will be prompted to put in their name, please do so as well as ticking the box to 'remember' these details to stop it from popping up again.

### 7. Set Up ICR Button in S1

NB If after following these steps you cannot see the ICR button, it may be that your profile is using a custom tool bar. The same is true for colleagues who cannot see the new button.

To correct this, follow steps 1-3 but instead right click and choose 'set staff toolbar usage' Here you can see the list of users names on the left, identify the staff members who need the default tool bar to see the ICR button, highlight them by left clicking, and then press right arrow to move them across to the left of the screen.